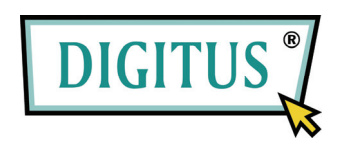

# DA USB A SERIALE

# CONVERTITORE

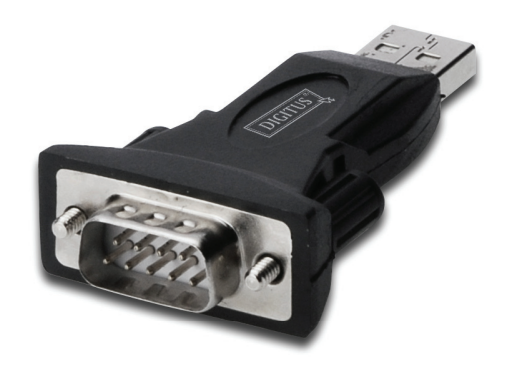

# Guida all'installazione rapida

(DA-70146-BA)

### Benvenuti all'utilizzo del nostro prodotto

Passo 1: Inserire il CD-ROM di questo prodotto nel lettore CD

Passo 2: Collegare il dispositivo su di una porta USB libera del vostro PC, e trovare l'applicativo di installazione del nuovo hardware, facendo riferimento alla seguente tabella:

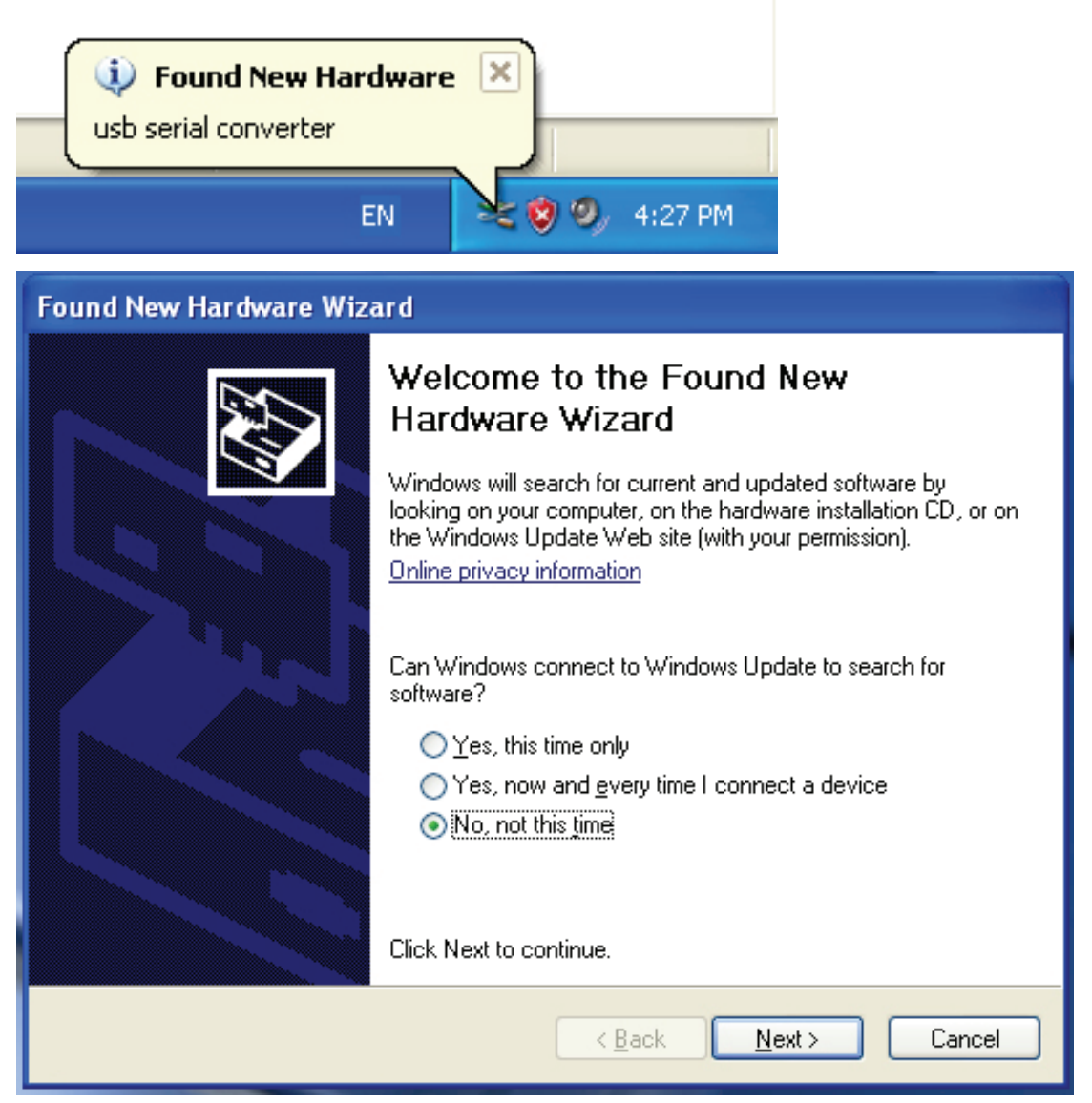

Passo 3: Selezionare "No, not this time (No, non questa volta)", cliccare sul pulsante "Next (Avanti)" per continuare.

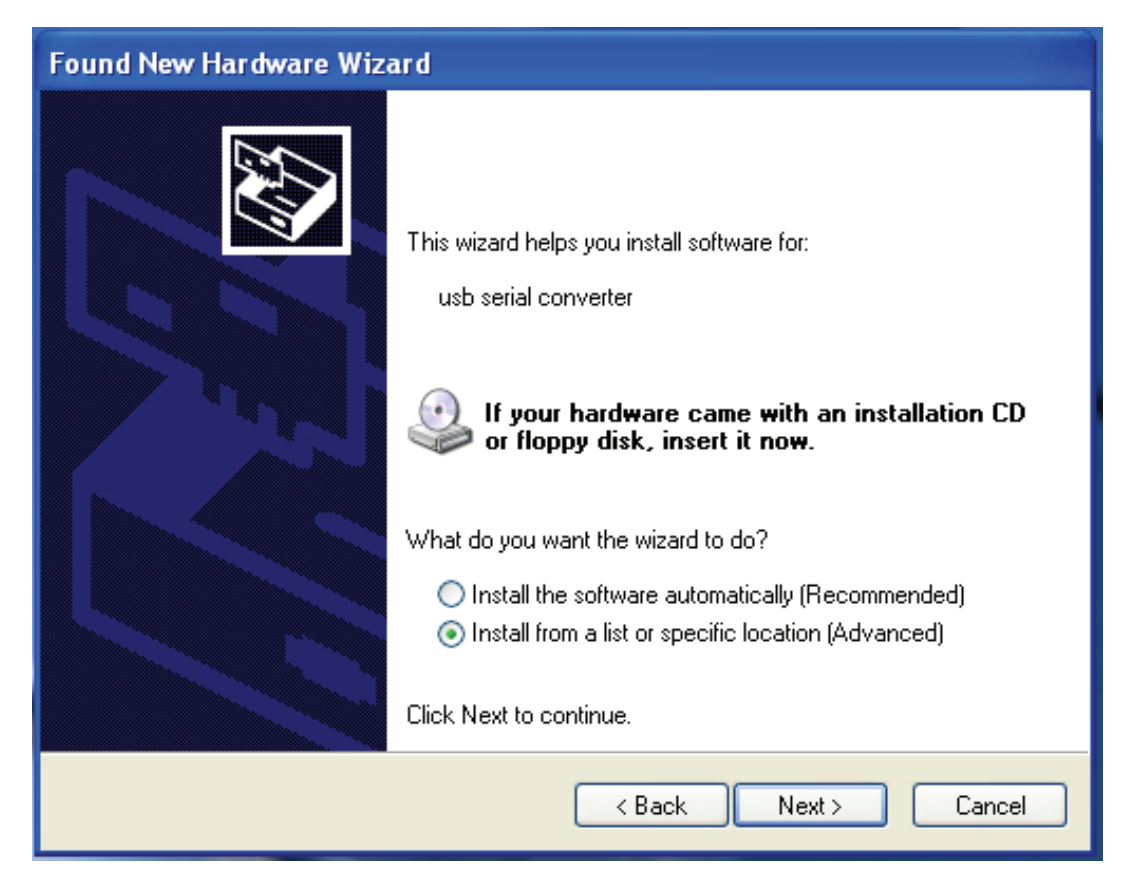

Passo 4: Selezionare "Install from a list or specific location(Advanced) (Installa da un percorso specifico (avanzato)) ",cliccare "Next (Avanti)" per continuare.

| Found New Hardware Wizard                                                                                                    |
|----------------------------------------------------------------------------------------------------|
| Please choose your search and installation options.                                                                                                    |
| <ul> <li>Search for the best driver in these locations.</li> </ul>                                                                                             |
| Use the check boxes below to limit or expand the default search, which includes local<br>paths and removable media. The best driver found will be installed.   |
| Search removable media (floppy, CD-ROM)                                                                                                    |
| Include this location in the search:                                                                                                    |
| i\ Browse                                                                                                    |
| O Don't search. I will choose the driver to install.                                                                                                    |
| Choose this option to select the device driver from a list. Windows does not guarantee that<br>the driver you choose will be the best match for your hardware. |
|                                                                                                    |
| < Back Next > Cancel                                                                                                    |

Passo 5: Selezionare "Search removable media (floppy, CD-ROD...) (Cercare nei dispositivi mobili (floppy, CD-ROM...))", cliccare sul pulsante "Next (Avanti)" per continuare.

| Found New Hardware Wizard            |               |
|--------------------------------------|---------------|
| Please wait while the wizard searche | s             |
| usb serial converter                 |               |
|                                      | Kext > Cancel |

Passo 6: Ricerca automatica per il driver corrispondente nel CD.

| Found New Hardware Wizard                                                                                  |
|----------------------------------------------------------------------------------------------------|
| Please select the best match for your hardware from the list below.                                        |
| USB Serial Converter                                                                                       |
| Description Version Manufacturer Location                                                                  |
| USB Serial Converter 2.2.4.0 FTDI i:\usb 2.0 to rs232 converter\w                                          |
| WUSB Serial Converter 2.2.4.0 FTDI i:\usb 2.0 to rs232 cable\win2C                                         |
|                                                                                                    |
| This driver is digitally signed.<br><u>Tell me why driver signing is important</u><br>< Back Next > Cancel |

Passo 7: Troverete due tipi di applicativi per l'installazione dell'hardware uno è per USB 2.0 con convertitore RS232, un altro è per USB 2.0 con cavo RS232. Vi preghiamo di scegliere il driver corrispondente al vostro prodotto, cliccare su "Next (Avanti)" per continuare.

| Found New H | Hardware Wizard                            |
|-------------|--------------------------------------------|
| Please wa   | it while the wizard installs the software  |
| ¢           | USB Serial Converter                       |
|             | E<br>ftd2xx.dll<br>T o C:\WINDOWS\syswow64 |
|             | < Back Next > Cancel                       |

Passo 8: L'applicativo ha iniziato l'installazione ed a copiare il file sul vostro sistema

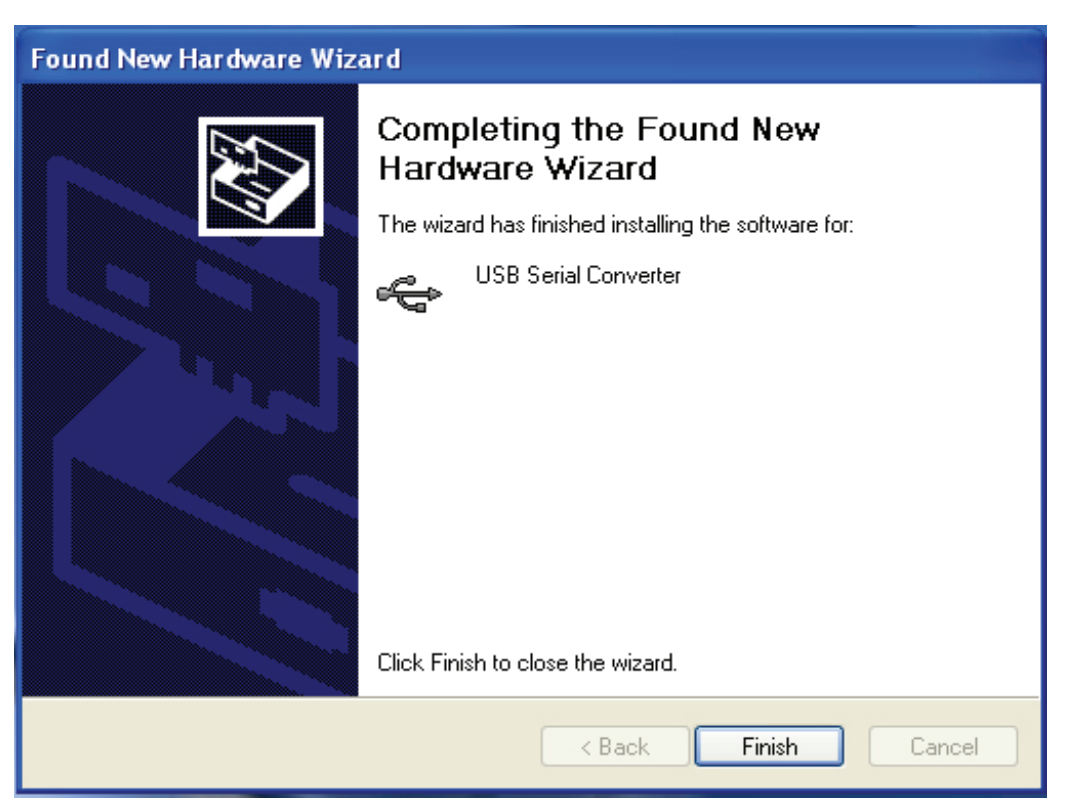

Passo 9: Cliccare su "Finish (Termina)" per chiudere l'applicativo.

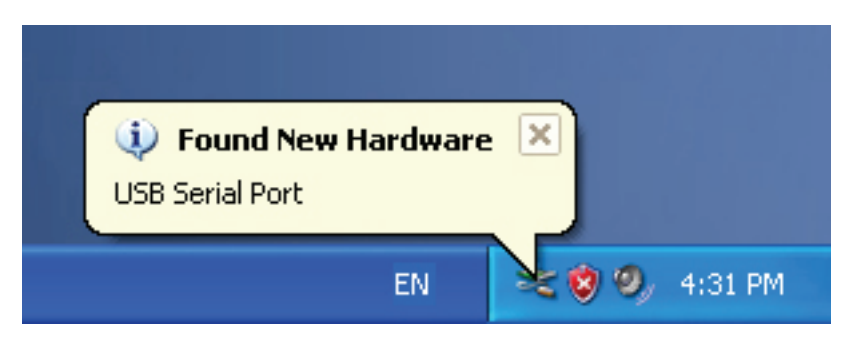

Passo 10: Trovare una nuova porta di comunicazione.

| Found New Hardware Wize | ard                                                                                                    |
|-------------------------|----------------------------------------------------------------------------------------------------|
|                         | Welcome to the Found New<br>Hardware Wizard         Windows will search for current and updated software by<br>looking on your computer, on the hardware installation CD, or on<br>the Windows Update Web site (with your permission).         Online privacy information         Can Windows connect to Windows Update to search for<br>software?         Yes, this time only         Yes, now and every time I connect a device         No, not this time |
|                         | < Back Next > Cancel                                                                                                    |

Passo 11: Selezionare "No, not this time (No, non questa volta)", cliccare sul pulsante "Next (Avanti)" per continuare.

| Found New Hardware Wizard                                                                                                    |
|----------------------------------------------------------------------------------------------------|
| Image: Constraint of the symptotic of the symptotic of the symptot of the symptotic of the symptot of the sympt |
| < Back Next > Cancel                                                                                                    |

Passo 12: Selezionare "Install from a list or specific location (Advanced) (Installa da un percorso specifico (avanzato))", cliccare "Next (Avanti)" per continuare.

| Found New Hardware Wizard                                                                                                    |
|----------------------------------------------------------------------------------------------------|
| Please choose your search and installation options.                                                                                                    |
| <ul> <li>Search for the best driver in these locations.</li> </ul>                                                                                             |
| Use the check boxes below to limit or expand the default search, which includes local<br>paths and removable media. The best driver found will be installed.   |
| Search removable media (floppy, CD-ROM)                                                                                                    |
| Include this location in the search:                                                                                                    |
| i:\ Browse                                                                                                    |
| O Don't search. I will choose the driver to install.                                                                                                    |
| Choose this option to select the device driver from a list. Windows does not guarantee that<br>the driver you choose will be the best match for your hardware. |
|                                                                                                    |
| < Back Next > Cancel                                                                                                    |

Passo 13: Selezionare "Search removable media (Floppy, CD-ROM...) (Cercare nei dispositivi mobili (floppy, CD-ROM...))", cliccare sul pulsante "Next (Avanti)" per continuare.

| Found New Hardware Wizard         |                      |
|-----------------------------------|----------------------|
| Please wait while the wizard sear | ches                 |
| USB Serial Port                   |                      |
|                                   | < Back Next > Cancel |

Passo 14: Ricerca automatica per il driver corrispondente nel CD.

| Found | New Hardware       | Wizard                                    |             |                        |                 |
|-------|--------------------|-------------------------------------------|-------------|------------------------|-----------------|
| Ple   | ase select the bes | t match for                               | your hardwa | are from the list be   | low.            |
|       | JUSB Serial        | Port                                      |             |                        |                 |
|       | Description        | Version M                                 | anufacturer | Location               |                 |
|       | USB Serial Port    | 2.2.4.0 F                                 | TDI         | i:\usb 2.0 to rs232 co | onverter\win200 |
|       | 🕼 USB Serial Port  | 2.2.4.0 F                                 | TDI         | i:\usb 2.0 to rs232 ca | able\win2000_xp |
|       | <                  |                                           |             |                        | >               |
|       | This driver is dig | itally signed.<br><u>er signing is in</u> | nportant    |                        |                 |
|       |                    |                                           |             | Back Next              | Cancel          |

Passo 15: Scegliere un tipo di driver per il vostro prodotto, cliccare "Next (Avanti)" per continuare.

| Found New Hardware Wizard                          |               |
|----------------------------------------------------|---------------|
| Please wait while the wizard installs the software |               |
| USB Serial Port                                    |               |
| FTLang.dll<br>To C:\WINDOWS\system32               |               |
| < Back                                             | Next > Cancel |

Passo 16: L'applicativo ha iniziato l'installazione ed a copiare il file sul vostro sistema.

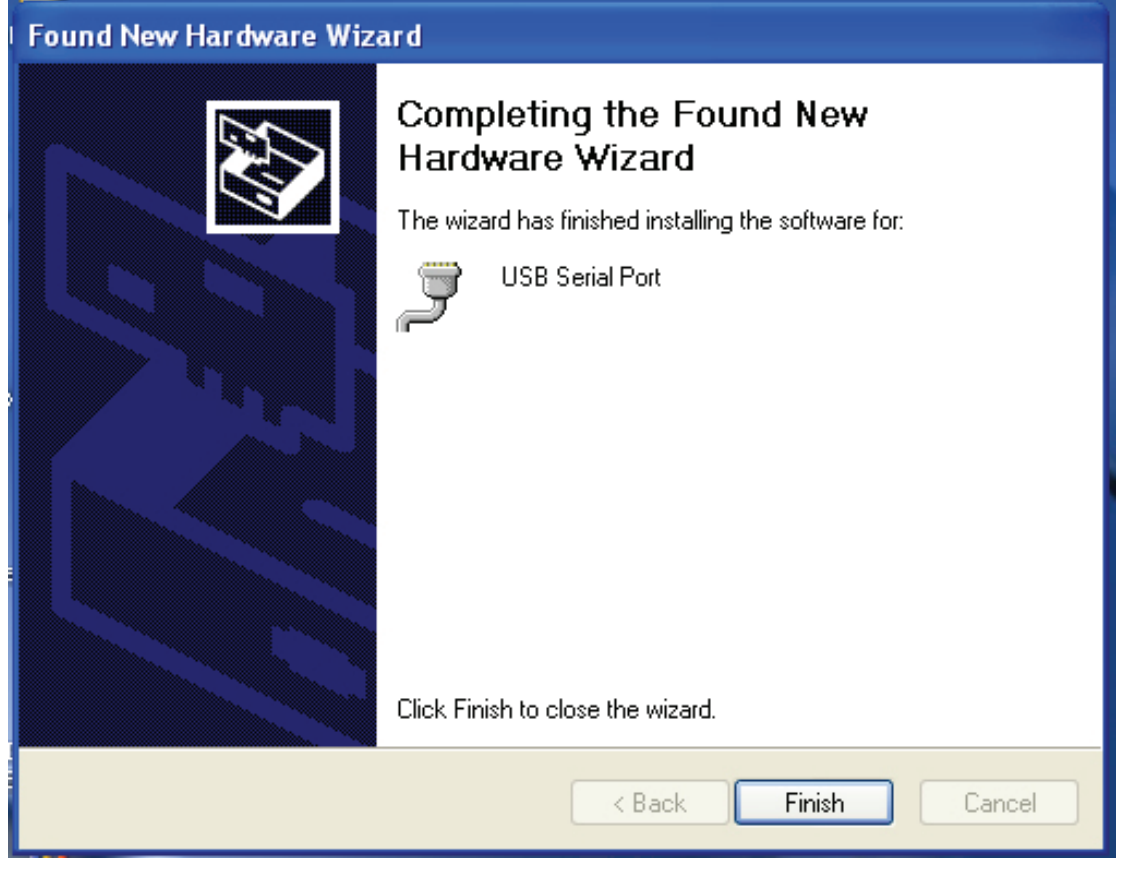

Passo 17: Installazione completata, cliccare su "Finish (Termina)" per chiudere l'applicativo.

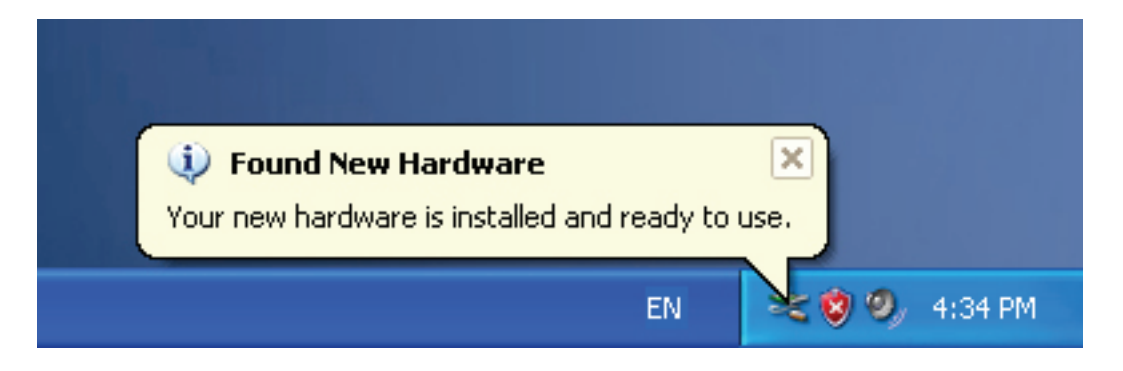

Passo 18: Il vostro nuovo hardware è installato e pronto per l'uso.

| My Docume | ints                     |                                                                                                    |
|-----------|--------------------------|----------------------------------------------------------------------------------------------------|
|           |                          |                                                                                                    |
| My Comp   | Open                     |                                                                                                    |
|           | Explore                  |                                                                                                    |
|           | Search                   | and the second second se |
|           | Manage                   |                                                                                                    |
| Mu Nah    | Map Network Drive        |                                                                                                    |
| Place     | Disconnect Network Drive |                                                                                                    |
|           | Create Shortcut          |                                                                                                    |
|           | Delete                   |                                                                                                    |
| Recycle – | Rename                   |                                                                                                    |
|           | Properties               |                                                                                                    |
|           |                          |                                                                                                    |

Passo 19: Se volete visualizzarlo, cliccare con il tasto destro su "computer", poi cliccare su "Properties (Proprietà)".

| Syster  | m Restore                                          | Automat                                               | ic Updates 👘                                                       | Remote                               |
|---------|----------------------------------------------------|-------------------------------------------------------|--------------------------------------------------------------------|--------------------------------------|
| General | Compu                                              | iter Name                                             | Hardware                                                           | Advanced                             |
| Device  | Manager                                            |                                                       |                                                                    |                                      |
| ×       | The Device Ma<br>on your compu<br>properties of ar | anager lists all ti<br>iter. Use the De<br>ny device. | he hardware device<br>vice Manager to ch                           | s installed<br>ange the              |
|         |                                                    | (                                                     | Device Ma                                                          | nager                                |
| Drivers |                                                    |                                                       |                                                                    |                                      |
|         | Driving Signing<br>compatible with<br>how Windows  | ) lets you make<br>h Windows, Wir<br>connects to Wi   | sure that installed d<br>ndows Update lets y<br>ndows Update for c | rivers are<br>vou set up<br>Irivers. |
|         | Driver S                                           | digning                                               | Windows U                                                          | pdate                                |
| Hardwa  | re Profiles                                        |                                                       |                                                                    |                                      |
|         | Hardware profi                                     | les provide a w                                       | av for you to set up                                               | and store                            |
| Ð       | different hardw                                    | are configuratio                                      | ins.                                                               |                                      |

Passo 20: Selezionare "Device Manager (gestione periferiche) " sull'interfaccia delle "System Properties (Proprietà di Sistema)", cliccarci su, e potrete vedere i dispositivi hardware installi sul vostro computer, e fate riferimento alla tabella seguente:

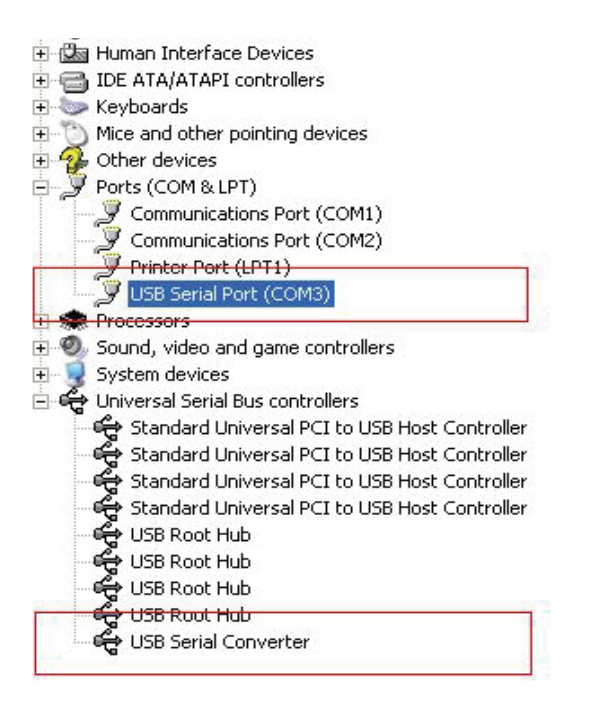

Passo 21: Installazione completata.

#### Note:

Dopo l'installazione, se potete vedere "USB Serial Converter (Convertitore USB Seriale)" da "Device Manager (Gestione Periferiche)", ma non potete vedere "USB Serial Port (COM3) (Porta seriale USB (COM3))", Vi preghiamo di continuare ai passi successivi.

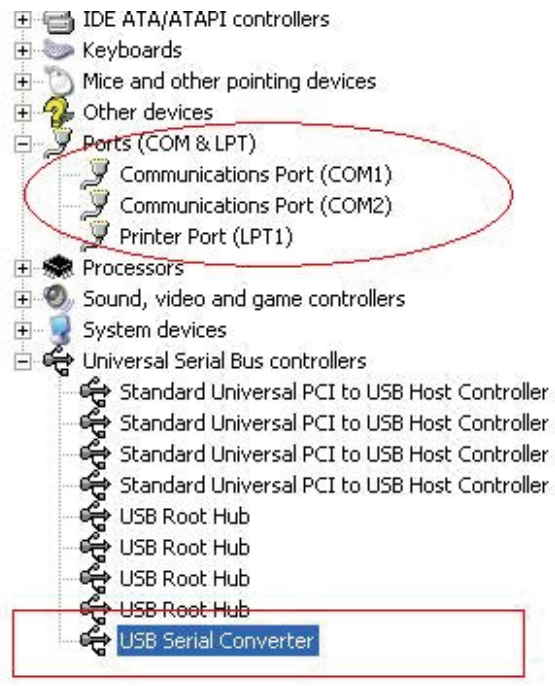

| +    | Human Interface Devic    | es                         |
|------|--------------------------|----------------------------|
| Ð 🗃  | IDE ATA/ATAPI control    | ers                        |
| ÷ 🍉  | Keyboards                |                            |
| ÷ 🖒  | Mice and other pointing  | devices                    |
| Ð 🖓  | Other devices            |                            |
| o y  | Ports (COM & LPT)        |                            |
| -    | 🍠 Communications Po      | rt (COM1)                  |
| -    | Communications Po        | rt (COM2)                  |
|      | Printer Port (LPT1)      |                            |
| E 🌨  | Processors               |                            |
| ÷ 0  | Sound, video and game    | e controllers              |
| ÷    | System devices           |                            |
| 0.4  | Universal Serial Bus con | trollers                   |
|      | 🖨 Standard Universal     | PCI to USB Host Controller |
| 1    | 🖨 Standard Universal     | PCI to USB Host Controller |
| 1    | 🖨 Standard Universal     | PCI to USB Host Controller |
| 1    | 🚔 Standard Universal     | PCI to USB Host Controller |
| 1    | 🚔 USB Root Hub           |                            |
| 1    | 🚔 USB Root Hub           |                            |
| 1    | 🚔 USB Root Hub           |                            |
| 1    | 😪 USB Root Hub           |                            |
| - 14 | 🚔 USB Serial Converte    | er                         |
|      |                          | Update Driver              |
|      |                          | Disable                    |
|      |                          | Uninstall                  |
|      |                          | Scan for hardware changes  |
|      |                          | Properties                 |
|      |                          |                            |

Passo A: Tasto destro del mouse su "USB Serial Converter (Convertitore seriale USB)", poi cliccate su "Properties (Proprietà)".

| SB Seri    | al Convert                                              | er Properties                                           | ?    |
|------------|---------------------------------------------------------|---------------------------------------------------------|------|
| General    | Advanced                                                | Power Management Driver                                 |      |
| Con<br>Use | USB Serial<br>figuration —<br>these setting<br>Load VCP | Converter<br>is to override normal device configuration |      |
|            |                                                         | ΠK Cancel                                               | Help |

Passo B: Selezionare "Load VCP (Carica VCP)" nelle proprietà "Advanced (Avanzate)", cliccare "OK".

Passo C: Rimuovere il USB a RS232 sul vostro computer. Collegare il dispositivo su di una porta USB già utilizzata sul vostro PC, ora è ok, fate riferimento alla seguente tabella:

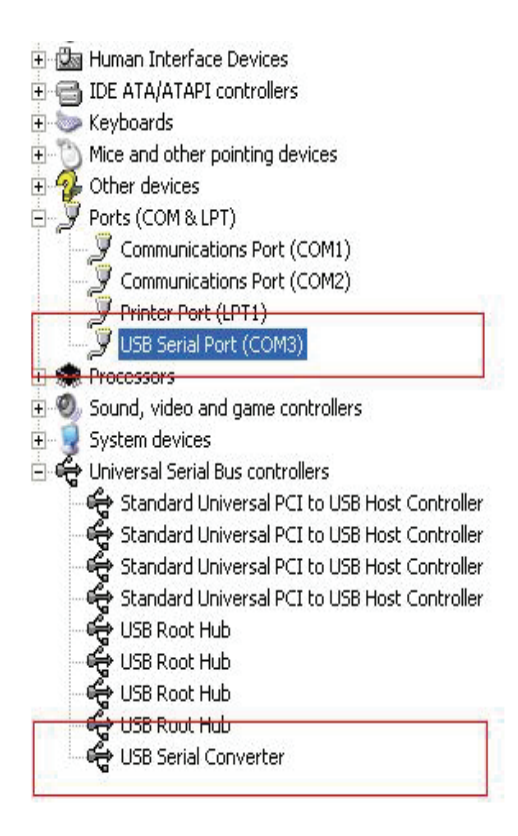

Congratulazioni, installazione avvenuta con successo.

# **Rimuovere il driver**

1, Aprire i driver di questo prodotto, vi preghiamo di fare riferimento alla tabella qui sotto:

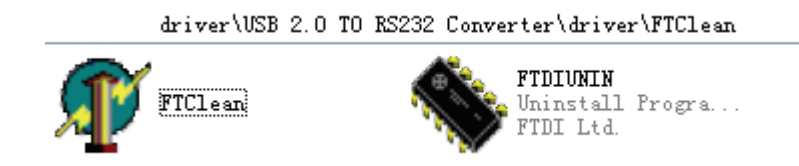

2, Fate doppio click su "FTClen.exe", apparirà la seguente interfaccia

|                           |                     | -            |
|---------------------------|---------------------|--------------|
| 🧗 FTDI Clean Utility V1.0 |                     | _ ×          |
|                           | <b>FTDI</b><br>Chip |              |
| VID (Hex)<br>FTDI         | •                   | Clean Sustem |
| PID (Hex)                 |                     | Exit         |
| Status: Ready             |                     |              |

3, cliccare su "Clean System", apparirà la seguente interfaccia :

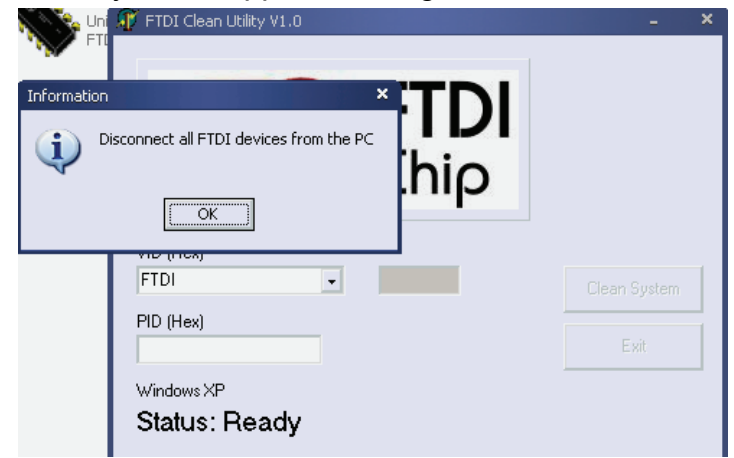

4 · Disconnettere il dispositivo USB 2.0 a RS232 da pc, cliccare "ok ", apparirà la seguente interfaccia, poi cliccate "Yes (Si)"

|         | TI                                 | NY FTDI Clean Utility V1.0                                             | _ ×          |
|---------|------------------------------------|------------------------------------------------------------------------|--------------|
| Confirm |                                    | ×                                                                      |              |
| ?       | You are about to<br>Do you want to | o uninstall all FTDI drivers for VID 0x0403 and all PIDs.<br>continue? |              |
|         |                                    | <u>Yes</u> <u>N</u> o                                                  |              |
|         |                                    | FTDI •                                                                 | Clean System |
|         |                                    | PID (Hex)                                                              | Exit         |
|         |                                    | Windows XP<br>Status: Ready                                            |              |

5, vi preghiamo di cliccare su "No" per disinstallare il driver

|         | 🐠 FTDI Clean Utility V1.0                 | -            | × |
|---------|-------------------------------------------|--------------|---|
| Confirm | × TDI                                     |              |   |
| 2 Do    | you want to cancel driver uninstallation? |              |   |
| ~       | hip                                       |              |   |
|         | Yes No                                    |              |   |
|         | FTDI                                      |              | ř |
|         | PID (Hex)                                 | Liean System |   |
|         |                                           |              |   |
|         | Windows XP                                | -            |   |
|         | Status: Ready                             |              |   |

6, Quando la disinstallazione è completa vi preghiamo di cliccare su "Exit (Esci)" per terminare l'applicativo di disinstallazione.

| 🗊 FTDI Clean Utility V1.0      | -            | × |
|--------------------------------|--------------|---|
| <b>FTDI</b><br>Chip            |              |   |
| VID (Hex)                      |              |   |
|                                | Liean System |   |
|                                | Exit         |   |
| Windows XP                     |              |   |
| Status: System clean completed |              |   |